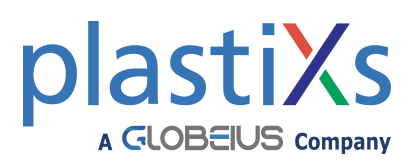

## $Tracer^{\mathbb{R}}_{VM}$ with User Interface

Flowmeter with FCI (Fluid Characteristic Indication) Operating Instructions

## General

The TracerVM Flowmeter provides:

- 0.5 to 3.5V, 0 to 5V or 0 to 10V Selectable Analog Flow Output
- 0.5 to 4.1V, 0 to 5V or 0 to 10V Selectable Analog Temperature Output
- 1A, 30VAC/30VDC Programmable Alarm Switch for High or Low Temperature and/or Flow. Switch can be set for Turbulent Flow instead of programmed settings.
- Fluid Flow Rate Display in gallons per minute (GPM) or liters per minute (LPM), selectable
- Fluid Temperature Display (°F or °C), selectable
- BTU's per Minute Display
- FCI Display (Turbulent Flow or "TF" on display)
- Volume Totalizer Display
- Reynolds Number Display
- Rechargeable Battery for temporary portable operation (up to 8 hrs)
- Glycol Scale Options, 0%, 10%, 20% or 30% (for FCI Calculation)

## **Pushbutton Protector**

Remove and discard Pushbutton Protector before first use.

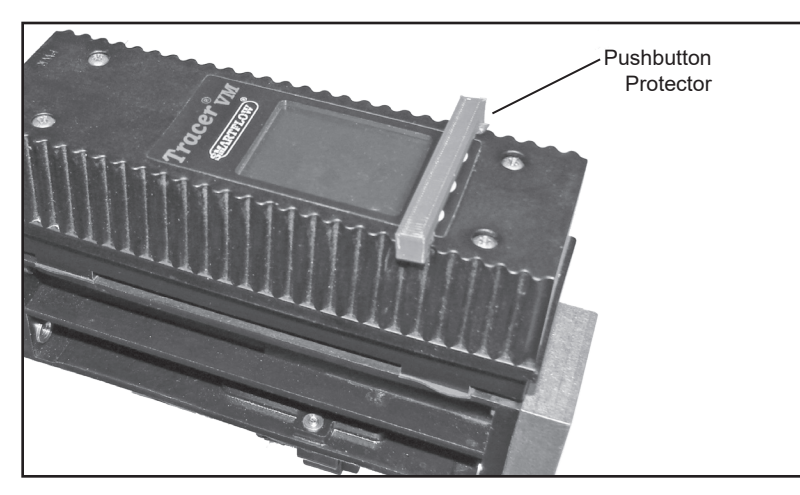

Tracer<sub>VM</sub> Interface and Sensor are calibrated as a matched pair. Separating the pair voids the calibration.

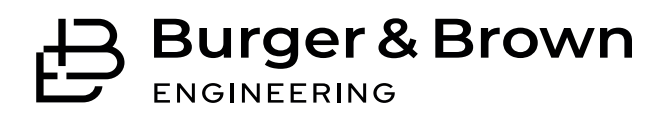

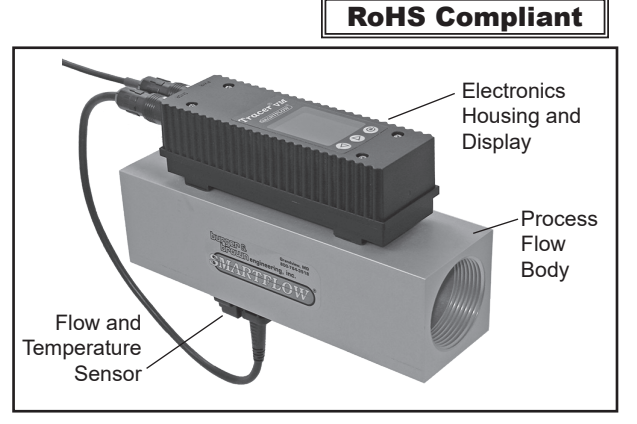

## Temperature

| Operating Range |                                  |
|-----------------|----------------------------------|
| Accuracy        | $\dots \pm 2\%$ of Display Value |
| Repeatability   | $\pm 1\%$ of Display Value       |

#### **Component Materials**

| •••••••••••••••••••••••••••••••••••••• |                               |
|----------------------------------------|-------------------------------|
| Sensing Element                        | .Silicon-Based MEMS Sensor    |
| Seal (sensor to housing)               | EPDM Rubber                   |
| Flow Path Insert                       |                               |
| 3/8" & 1/2" Body Sizes                 | Glass-Filled Nylon Flow       |
| Body                                   | with Brass or Nylon End Caps  |
| 3/4" thru 1-1/2" Body Siz              | es Anodized Aluminum          |
|                                        | or Stainless Steel (optional) |
| Electronics Cover                      | Nylon                         |
| Cable9-C                               | conductor, 24AWG, 4.8M long   |
|                                        |                               |

## Operating

| Internal Relay   | 30VAC/30VDC         |
|------------------|---------------------|
| Power Required   |                     |
| Maximum Pressure | . 10.3bar (150 psi) |
| Output Signals   | Ratiometric         |

| Available Flow Ranges and Accuracy |                |                |                                  |
|------------------------------------|----------------|----------------|----------------------------------|
| Body Size                          | Range<br>(LPM) | Range<br>(GPM) | Flow<br>Accuracy<br>(Full Scale) |
| 3/8" & 1/2"                        | 1 to 18        | .3 to 4.8      | ±1.5%/3%*                        |
| 3/8" & 1/2"                        | 2 to 40        | .5 to 10.6     | ±1.5%/3%*                        |
| 3/4" & 1"                          | 5 to 100       | 1.3 to 26.4    | ±1.5%                            |
| 1" & 1-1/2"                        | 10 to 200      | 2.6 to 52.8    | ±1.5%                            |

\* In the center of the flow range, accuracy is  $\pm 1.5\%$ . At the low and high ends of the flow range, accuracy is  $\pm 3\%$ .

4500 E 142nd Street • Grandview, MO 64030 Tel. (816) 878-6675 • www.smartflow-usa.com

Form #SF-193 (05.23)

## **SMARTFLOW**

Plastixs • 151 Memorial Drive • Unit H • Shrewsbury • MA • 01545 • 800-792-2223 • 508-842-1606 • www.plastixs.com • sales@plastixs.com

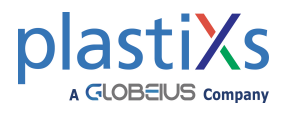

## **BTU Basics**

# To obtain the most accurate BTU/m calculation, use the Tracer\_{VM} to measure the supply side water temperature (in °F) before installing in a cooling water return line.

BTU's per minute calculation is based on the increase in water temperature multiplied by the flow rate. The  $Tracer_{VM}$  calculates this information based on supply side temperature entered manually. Due to inherent differences in most thermometers, the most accurate BTU calculation will result from using the same thermometer (inside the  $Tracer_{VM}$ ) to measure supply and return line temperatures. Record the supply side temperature and enter it using the "Set BTU/m Input Temperature" instructions on page 5.

## **Turbulent Flow**

"TF" notification appears on the display when Turbulent Flow is likely inside the cooling circuit of the selected size.

Turbulent flow is the mixing and swirling of water inside a cooling line that provides optimum heat transfer. Water flow rate greater than the point of Turbulent Flow provides diminishing benefits with increased pumping. Turbulent flow tracking allows technicians to apply mathematical cooling principles to all machines in a water system. Visit the Technical Documents section of www.smartflow-usa.com for a detailed discussion of Turbulent Flow.

Input the percentage of glycol (0, 10, 20 or 30% only) in cooling water for accurate Turbulent Flow Indication (default value is 0). See Setup Mode option on page 6. Antifreeze compounds of ethylene glycol are sometimes added to cooling water. Glycol compounds have much higher viscosity than water. As a result, higher flow rates are required to reach Turbulent Flow when glycol is used.

Turbulent Flow Indicator is based on Reynolds Number of 4000.

## **Reynolds Number**

Reynolds Number displayed by the Tracer<sub>VM</sub> flowmeter is calculated using the inside diameter of the flow passage. Factory preset "Pipe Diameter" matches the Nominal Thread Size of the meter. "Pipe Diameter" setting may be changed in the Setup Mode if needed (see page 5).

| Flow Passage Inside Diameter Program Reference |                |                |
|------------------------------------------------|----------------|----------------|
| Nominal Thread Size                            | Drill Diameter | Drill Diameter |
| 0.25″                                          | .438″          | 11.1mm         |
| 0.38″                                          | .578″          | 14.7mm         |
| 0.50″                                          | .703″          | 17.9mm         |
| 0.75″                                          | .922″          | 23.4mm         |
| 1.0″                                           | 1.156″         | 29.4mm         |
| 1.5"                                           | 1.734″         | 44.0mm         |

## **Pipe Configuration**

For best performance, install a straight run of pipe equal to 10 pipe diameters on the inlet side of the  $\text{Tracer}_{VM}$  flowmeter and a straight run of pipe equal to 5 pipe diameters on the outlet side of the flowmeter. Use appropriate pipe sealant to prevent leakage on inlet and outlet sides of the flowmeter.

## Power

When using Cable Assembly (EFM-CBL-OPC-A, connector one end only), attach the power and switching connections to the bare wires of the cable according to the chart below. Individual wires are 24AWG stranded copper. Attach 8 to 28VDC power to the unit for correct operation.

In normal operation, the internal relay is energized. If power to the unit is lost, or if unit is turned off, relay state changes to signal an alarm.

Cable with 120VAC adapter (CBL-VMI-WWA) does not have Analog or Relay Output connections.

Battery Charging: Unit must be turned ON to charge the battery.

Power supply other than 8 to 28VDC may damage the electronics! Ensure that power supply provides Earth Ground (0V) and not a reference. Earth Ground is required for reliable flow and temperature outputs.

Cable with 120VAC Wall adapter (CBL-VMI-WWA) is intended for off-line battery charging purposes only. Do not use this cable for permanent processing installations. User Interface must be ON for the battery to accept a charge.

| 9-Conductor Cable Color Chart |                                 |
|-------------------------------|---------------------------------|
| Wire Color                    | Function                        |
| Black                         | DC Ground (Earth)               |
| Yellow                        | +DC Input (8 to 28VDC)          |
| Red                           | not used                        |
| Blue                          | Analog Output Ground (-)        |
| Orange                        | Flow Analog Voltage Output (+)  |
| Violet                        | Temp. Analog Voltage Output (+) |
| Green                         | Relay Common                    |
| Brown                         | Relay Normally Open             |
| Gray/White                    | Relay Normally Closed           |

burger & brown engineering, inc.

## **EMI/RFI Interference**

Care should be taken to route power and signal cable away from motors and pumps. Signal integrity may be adversely affected by close proximity of the wiring to machinery producing high frequency emissions.

## Cable

Maximum effective signal cable length is 4.8M (16ft) as supplied. Splicing extra length to the cable is not recommended.

## **Flow and Mounting Direction**

Orient the Tracer<sub>VM</sub> so the flow direction of the process fluid matches the directional arrow on the body of the meter. Flow in the opposite direction of the arrow will yield inaccurate voltage output. The presence of air bubbles in the process fluid will also create an inaccurate voltage output.

## **Maintenance Instructions**

#### **Copper Plumbing Alert**

DO NOT connect an aluminum body flowmeter directly to copper plumbing. Galvanic corrosion is very likely to occur. Stainless steel body material is strongly recommended for this application.

## **Operating Instructions**

#### Modes of Operation

There are three modes of operation for the  $\text{Tracer}_{VM}$  Flowmeter: User Mode, Setup Mode and Calibration Mode.

User Mode displays all available process information:

- Flow rate
- Temperature
- Turbulent Flow Indication "TF"
- Reynolds Number
- Alarm Indication (when configured in Setup Mode)
- BTU's per minute (when input temperature is provided in Setup Mode)
- Total volume (when configured in Setup Mode)

Setup Mode configures the flowmeter for:

- Volume totalizer on/off
- Unit selection (English or Metric)
- Switching set points (alarm)
- BTU/m temperature input
- Automatic shut off time
- Pipe diameter (factory set to match body size)
- Glycol scale options (0%, 10%, 20% or 30%)
- Analog Output: Temperature (4.1V, 5V, 10V, off)
- Analog Output: Flow (3.5V, 5V, 10V, off)
- Relay settings (alarm, turbulent flow, off)

#### Calibration Mode configures the flowmeter for:

- Flow sensor selection
- Temperature sensor selection
- Temperature and Flow Calibration
- Available Battery Voltage (display only)
- Firmware information and updates
- Factory default settings

## Users should not make changes within Calibration Mode. Accidental loss of factory calibration may occur.

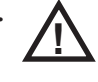

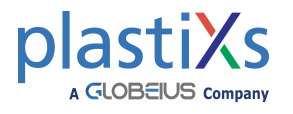

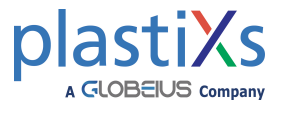

## **User Mode**

Press (b) to enter User Mode. User Mode is display only.

Press  $\triangle$  or  $\nabla$  buttons to scroll through displays of flow rate, temperature, Reynolds Number and BTU/m.

BTU/m is automatically disabled until input temperature is entered within User Mode.

Totalizer function is off when shipped. See Setup Mode instruction to enable and zero Total Volume display. When totalizer is enabled, total flow volume will be visible on all User Mode screens. When the display is off, totalizer does not add to the total volume.

To exit User Mode, press 🔞 to power down the meter.

## **Setup Mode**

The display must be off to enter Setup Mode. Press and hold  $\bigtriangledown$  button, then hold down . "Setup Mode" appears in the upper left corner of the display. Press  $\triangle$  or  $\bigtriangledown$  buttons to scroll through the list of selectable options.

**Volume Totalizer** calculates total flow volume from "on" point. For best results, disable "Automatic Display Shut-off" (page 5) when using the Volume Totalizer. Total volume updates only when the display is on. (Maximum value is approximately 42,949,000 liters or 11,338,000 gallons. Display will reset to zero and restart.)

Press O to select. Press  $\triangle$  or  $\bigtriangledown$  to enable or disable then press O to select. If enabled, Press O then  $\triangle$  or  $\bigtriangledown$  buttons to select On, Off or Reset. At ON/OFF/RST screen, press  $\triangle$  or  $\bigtriangledown$  to move through next menu options.

Flow Units select LPM (liters per minute) or GPM (gallons per minute). Press O to change units. Press  $\triangle$  or  $\bigtriangledown$  buttons to select LPM or GPM unit. Press O to select.

Temperature Units select °F or °C.

Press (b) to change units. Press  $\triangle$  or  $\bigtriangledown$  buttons to select °F or °C unit. Press (b) to select.

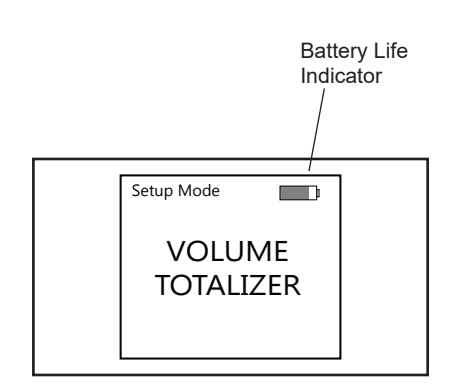

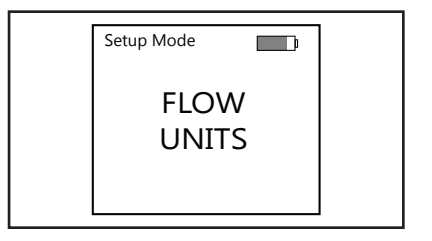

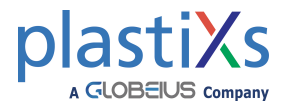

## Relay Set Point Programming (Alarm)

| Note: If no relay switching is desired, set all alarms to "OFF" and se | t |
|------------------------------------------------------------------------|---|
| "Relay Settings" function to "ALARM" (see page 6).                     |   |

Alarm Temperature High causes relay to change state when the set point temperature is exceeded.

> Press O to view or change. Press  $\triangle$  or  $\bigtriangledown$  buttons to select desired high temperature point between 32°F - 248°F (0°C - 120°C). Press (1) to select. To disable, set temperature setting to "OFF".

Alarm Temperature Low causes relay to change state when the process temperature falls below the set point.

Press O to view or change. Press  $\triangle$  or  $\bigtriangledown$  buttons to select desired low temperature point between 32°F - 248°F (0°C - 120°C).

Press (1) to select. To disable, set temperature setting to "OFF".

Alarm Flow High causes relay to change state when the set point flow rate is exceeded.

> Press 0 to view or change. Press  $\triangle$  or  $\nabla$  buttons to select desired high flow point from 1 - 66 GPM (2 - 250 LPM). Press 🕲 to select. To disable, set flow rate setting to "OFF".

Alarm Flow Low causes relay to change state when the process flow rate falls below the set point.

> Press 0 to view or change. Press  $\triangle$  or  $\nabla$  buttons to select desired low flow rate from 1 - 66 GPM (2 - 250 LPM). Press 🙆 to select. To disable, set flow rate setting to "OFF".

## Set BTU/m Input Temperature

Press 0 to view or change. Press  $\triangle$  or  $\nabla$  buttons to select input temperature point between 40°F - 220°F (4.4°C - 104.4°C). Press to select. To disable, select "OFF". (For the most accurate calculation, measure the input temperature using TracervM flowmeter. Then move the flowmeter to the output side of the circuit using the measured temperature input.)

## Automatic Display Shut-off

Press O to view or change. Press  $\triangle$  or  $\bigtriangledown$  buttons to select shutoff time between 15 and 240 seconds, or select "DISABLE" for continuous display. Press (b) to select.

## Pipe Diameter is used to calculate Turbulent Flow.

Press O to view or change. Press  $\triangle$  or  $\bigtriangledown$  buttons to select nominal thread size. (See "Reynolds Number" explanation on page 2 for details.) This is pre-set at the factory during calibration to match meter body. It is not usually necessary to change this. Press (b) to select.

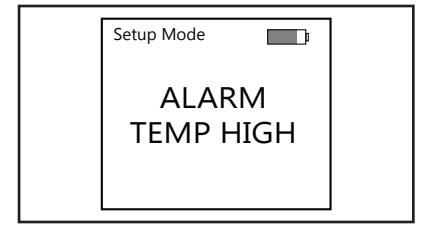

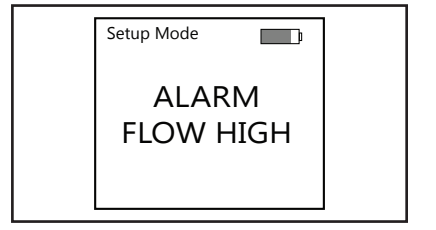

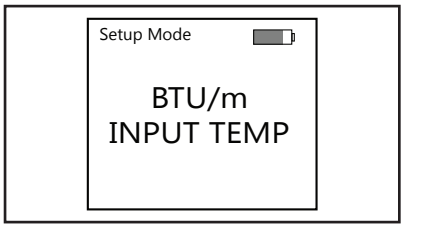

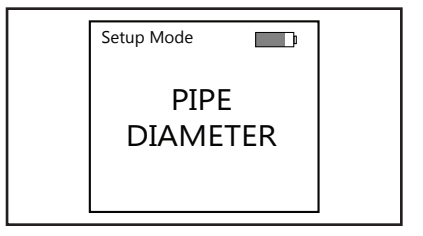

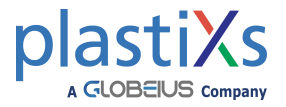

## Setup Mode (continued)

Percentage of Glycol is used to calculate Turbulent Flow.

Press O to view or change. Press  $\triangle$  or  $\nabla$  buttons to select appropriate percentage of glycol present in the process water. Options are: 0%, 10%, 20% and 30%. This is pre-set at the factory to 0%. Higher flow rate is required to achieve Turbulent Flow when glycol is present. Press O to select.

## Analog Temperature Output

Press 0 to view or change. Press  $\triangle$  or  $\nabla$  buttons to select:

- 0.5V 4.1V (0.5 to 4.1Volts Scale)
- 5VS (0 to 5Volts Scale)
- 10VS (0 to 10Volts Scale)
- DISABLED
- Press (b) to select.

## Analog Flow Output

Press 0 to view or change. Press  $\triangle$  or  $\nabla$  buttons to select:

- 0.5V 3.5V (0.5 to 3.5Volts Scale)
- 5VS (0 to 5Volts Scale)
- 10VS (0 to 10Volts Scale)
- DISABLED

Press 🕲 to select.

## **Relay Settings**

Note: If no relay switching is desired, set all Relay Set Point alarms to "OFF" (see page 3) and set "**Relay Settings**" function to "ALARM".

- Press 0 to view or change. Press  $\triangle$  or  $\nabla$  buttons to select:
- TFLOW (change state when Turbulent Flow is not present)
- ALARM (change state using programmed temp. and flow settings)

Press 🕲 to select.

## EXIT/OFF

Press 🕲 to power down.

For valuable Mold Cooling Articles and Turbulent Flow Calculation Tools, visit the Technical Documents page of the SMARTFLOW-USA web site: http://www.smartflow-usa.com/ documents.htm

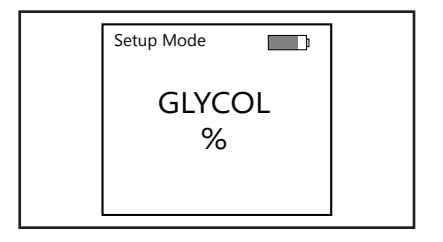

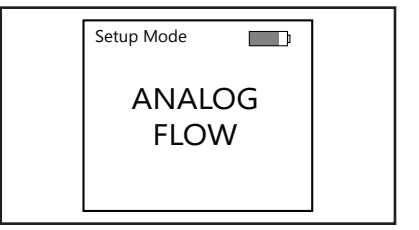

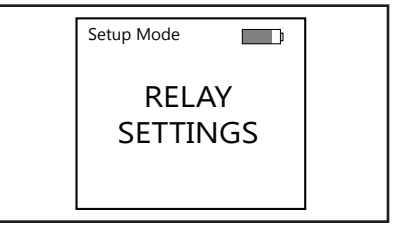

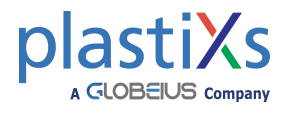

## **Calibration Mode**

## Users should not make changes in Calibration Mode unless directed by Burger & Brown Engineering. Loss of Factory Calibration May Result.

The display must be off to enter Calibration Mode. Press and hold  $\triangle$  button, then press to enter Calibration Mode. "Calibration Mode" appears in the upper left corner of the display. Press  $\triangle$  or  $\nabla$  buttons to scroll through the list of selectable options.

## **Flow Sensor**

Press  $\triangle$  or  $\nabla$  buttons to change the value. Press 0 to select. This value is set at the factory to match flow range of the sensor.

## **Temperature Calibration**

Calibration Value appears in this screen. Do not change it unless you have calibrated the Tracer<sub>VM</sub> according to the temperature calibration procedure. Press  $\triangle$  or  $\nabla$  buttons to change the value. Press to select.

## **Flow Calibration**

Calibration Value appears in this screen. Do not change it unless directed by the factory. Press  $\triangle$  or  $\nabla$  buttons to change the value. Press O to select.

## **Analog Temperature Calibration**

Calibration Value appears in this screen. Do not change it unless directed by the factory. Press  $\triangle$  or  $\nabla$  buttons to change the value. Press O to select.

#### Analog Flow Calibration

Calibration Value appears in this screen. Do not change it unless directed by the factory. Press  $\triangle$  or  $\nabla$  buttons to change the value. Press O to select.

#### Battery

Press (b) to display available battery voltage.

## **Firmware Info**

Press (b) to display program version.

#### **Factory Only**

Factory use only.

## **Factory Default**

 $\triangle$ 

WARNING! This function returns the meter to factory settings before calibration. A password is needed to change this setting, it is not user-serviceable.

## EXIT/OFF

Press (b) to power down.

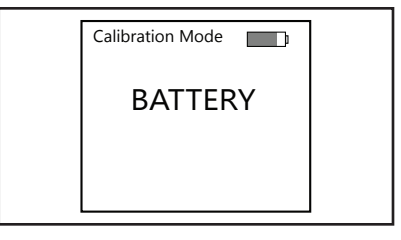

Calibration Mode h FIRMWARE INFO

burger & brown engineering, inc.

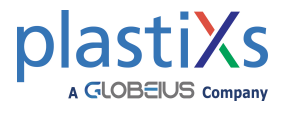

## Troubleshooting

| Display                                            | Resolution                                                                                                    |
|----------------------------------------------------|----------------------------------------------------------------------------------------------------|
| ERR                                                | Memory Error, Contact the Factory, not user serviceable.                                                                          |
| Flow and<br>Temperature<br>readings are 0.00       | Check cable between sensor and electronics housing is plugged in both places. Re-seat connections.                                |
| Flow and<br>Temperature<br>readings are<br>erratic | Electronics are calibrated for each specific sensor. Check that electronics circuitry has not been mixed with a different sensor. |
|                                                    | Size of supply and return pipe should be the same as the $\text{Tracer}_{\text{VM}}$ flow path.                                   |
|                                                    | Check flow sensor value (Calibration Mode) matches the rate code in the model number.                                             |
|                                                    | Check power supply for voltage between 8 & 28VDC with Earth Ground.                                                               |
| No display                                         | Check for connection to power supply                                                                                              |
|                                                    | Check that battery is charged and plugged into the circuit board. Unit must be "ON" to charge the battery.                        |

| Replacement Parts |                                                                                                    |
|-------------------|----------------------------------------------------------------------------------------------------|
| Part Number       | Description                                                                                                    |
| CU-J934-A         | Replacement rechargeable battery with cable and connector                                                                                                    |
| CBL-VMI-OCL       | Cable Assembly - 14" long cable for flow sensor to electronics housing                                                                                                    |
| EFM-CBL-OPC-A     | Cable Assembly - 16ft long cable for electronics housing, 9 internal conductors, one connector end, bare wires opposite end - See page 2 for color chart                                                                                                    |
| CBL-VMI-WWA       | Cable Assembly - 10ft long cable for electronics housing with 120VAC adapter<br>installed, one connector end, 120V adapter connected to opposite end<br>Note! This cable is use for charging the battery only and not for use in a permanent<br>installation. There are no flow or temperature output leads on this cable. |
| EFM-CBL-OPC-O-A   | Cable Assembly - 16ft long cable for electronics housing for eDart, one connector end with cylindrical connectors on opposite end                                                                                                    |

#### **Limited Warranty**

Seller warrants that this product supplied will conform to the description herein stated and that the product will be of standard quality. This is the sole warranty made by Seller with respect to this product. Seller expressly disclaims any other express or implied warranties, including, but not limited to, the implied warranty of merchantability and the implied warranty of fitness for a particular purpose. Seller shall not be liable for any cost or damages, whether direct, incidental or consequential, including, but not limited to, any injury, loss or damage resulting from the use of this product, regardless of whether any claim for such cost or damages is based on warranty, contract, negligence, tort or strict liability. The sole liability of Seller is limited to repairing or replacing this product. This warranty shall not apply to any products that have been repaired or altered by anyone other than Seller. The warranty shall not apply to any products subject to misuse due to common negligence or accident, nor to any products manufactured by Seller which are not installed or operated in accordance with the printed instructions of Seller or which have been operated beyond the rated capacity of the goods. Seller states that the product's useful safe life is 5 years. Actual life may vary widely depending on operating environment such as temperature, pressure, and chemical exposure. Users are cautioned to refer to instructions for operating limits and a partial list of incompatible chemicals.